# It simply works!

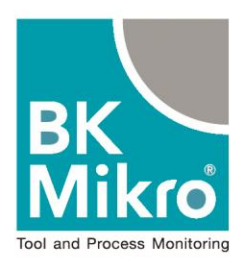

# 

# Fieldbus Manual for PROFIBUS, PROFINET and DeviceNet

### **BK Mikro9**

Tool and Object Monitoring System Protection against Follow-up Problems in the Process of Production

Version 1.02 Jul. 31, 2018

#### **General Notice**

#### Safety guidelines

This document contains notices which you should observe to ensure your own personal safety, as well as to protect the product and connected equipment. These notices are highlighted in the manual by a warning triangle and are marked as follows according to the level of danger.

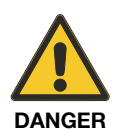

Symbol with signal word: **Danger Immediate danger to life and limb of personnel and others.** Non-compliance will cause death or serious (crippling) injury.

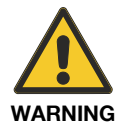

Symbol with signal word: **Warning Hazardous situation to life and limb of personnel and others.** Non-compliance may cause death or serious injury.

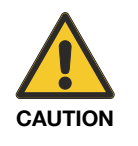

Symbol with signal word: Caution

**Potentially hazardous situation** Non-compliance may cause slight injury; possible damage to property.

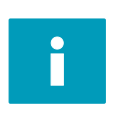

#### Notes on correct handling

Non-compliance may cause damage to the product and/or to parts/items in the vicinity.

Important information about the product, the handling of the product, or the part of the documentation onto which is supposed to be made especially attentive.

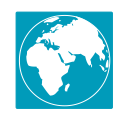

#### **Environmental protection**

Non-compliance may have an impact on the environment.

#### Intended use

#### Warning:

The products of Schubert System Elektronik GmbH may only be used for the applications described in the technical documents, and only in connection with devices or components from other manufacturers which have been approved or recommended by us.

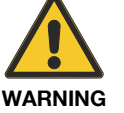

Start-up must not take place until it is established that the machine which is to accommodate this component conforms to the guideline 2006/42/EC.

This product can only function correctly and safely if it is transported, stored, set up, and installed correctly, and operated and maintained as recommended.

#### Qualification of personnel

Only qualified personnel may carry out the following activities on the products: installation, commissioning, operation, maintenance.

Qualified persons in accordance with the safety guidelines are defined as persons who are authorized to commission, to ground, and to tag circuits, equipment, and systems in accordance with established safety practices and standards.

#### Disclaimer of liability

We have checked the contents of this document for agreement with the hardware and software described. Since deviations cannot be precluded entirely, we cannot guarantee full agreement. However, the data in this manual are reviewed regularly and any necessary corrections included in subsequent editions. Suggestions for improvement are welcomed.

#### Areas of use

Products of Schubert System Elektronik GmbH meet the applicable, harmonized, European standards for the respective area of applications.

#### Warranty

For the devices of Schubert System Elektronik GmbH, the agreements determined in the General Terms and Conditions (AGB) are valid.

#### Fitting conditions

The fitting conditions and safety notes in the submitted document must be adhered to when commissioning and operating the products.

#### Trade names and/or trademarks

All hardware and software names are trade names and/or trademarks of the respective manufacturer.

#### Copyright

Every user documentation is intended for the operator and the operator's personnel only. The transmission and reproduction of this document and the exploitation and communication of its contents are not allowed without express authority.

Offenders will be liable for damages.

#### ESD (Electrostatic discharge)

All modules and components are electrostatically sensitive.

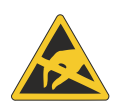

The ESD notes are absolutely to be observed. The adjacent symbol indicates the use of electrostatically sensitive modules. Avoid touching electrostatically sensitive components (e.g. connector pins). Discharge your body electrostatically before touching the device (e.g. by contacting a grounded metallic object).

#### EU Declaration of Conformity

CF

The product of Schubert System Elektronik GmbH complies with the directives listed in chapter "Technical Data" of BK Mikro9 basic manual.

The assessment of the requirements is based on the standards listed therein.

The EU declaration of conformity and the related documentation will be maintained in accordance with the directives at:

Schubert System Elektronik GmbH take-off Gewerbepark 36 78579 Neuhausen ob Eck Germany

#### Restriction of Hazardous Substances (RoHS) Compliance

**RoHS-compliant** 

All products of the BK Mikro9 series are Pb-free / RoHS compliant referred to EU directive 2011/65/EU.

#### Standard(s) for Safety

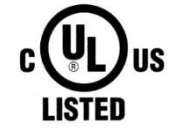

The BK Mikro9 series is UL listed.

UL 508 - Standard for Industrial Control Equipment C22.2. No. 142-M1987 - Standard for Process Control

#### Note

This BK Mikro9 Fieldbus Manual describes the PROFIBUS/PROFINET/DeviceNet handling of the following system:

BK Mikro9

Please read the Fieldbus Manual before the first use, and keep it carefully for the later use.

It is written for customers with prior knowledge in PC technology and automation.

#### Purpose

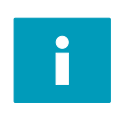

This Fieldbus Manual is part of the Technical Documentation of the Tool and Object Monitoring System BK Mikro9. It provides service personnel and system advisors with the information required to install, commission, operate and maintain the system.

**BK Mikro9** 

**Fieldbus Manual** 

Material no. 68 36 323

© Copyright Schubert System Elektronik GmbH, 78579 Neuhausen ob Eck, 2018 Subject to change without notice.

#### Contents

| 1<br>1.1<br>1.2<br>1.2.1<br>1.3<br>1.3.1<br>1.3.2<br>1.4<br>1.5<br>1.5.1<br>1.5.2<br>1.6            | Characteristics<br>General function<br>Checking with tool table<br>Activation of the tool table ("System Setup BK Mikro9" PC configuration software)<br>Set value via tool data base.<br>Object set value via Teach.<br>Check the tool.<br>Rescan<br>Monitoring unit Degree/Millimeter<br>Degree mode<br>Millimeter mode<br>1-Tool-Setup-Mode-1.<br>3-Tool-Setup-Mode.<br>Notes to the setup<br>Fieldbus timing.  | 4<br>5<br>6<br>7<br>7<br>7<br>7<br>8<br>8<br>9<br>10<br>11                                                                         |
|----------------------------------------------------------------------------------------------------|----------------------------------------------------------------------------------------------------|----------------------------------------------------------------------------------------------------|
| 2<br>2.1<br>2.2<br>2.2.1<br>2.2.2<br>2.2.2<br>2.2.3                                                 | PROFIBUS-DP<br>PROFIBUS interface<br>Principle PROFIBUS properties<br>Address setting<br>PROFIBUS baud rates<br>GSD File                                                                                                    | 13<br>13<br>13<br>13<br>13<br>13                                                                                                   |
| 3<br>3.1<br>3.2<br>3.2.1<br>3.2.2<br>3.2.3<br>3.2.3<br>3.2.4                                        | PROFINET IO<br>General features<br>PROFINET interface<br>Status LEDs on RJ-45 sockets<br>Status LEDs on the side of the housing<br>GSDML File<br>Module properties                                                                                                    | 14<br>14<br>15<br>15<br>15<br>15                                                                                                   |
| 4<br>4.1<br>4.2<br>4.3<br>4.3.1<br>4.3.2<br>4.3.3<br>4.4<br>4.4.1<br>4.4.2<br>4.4.3<br>4.5<br>4.5.1 | General Protocol for PROFIBUS or PROFINET<br>Protocol size (Standard 6/6)<br>PROFIBUS/PROFINET data format<br>Process data: Output words AW1 / AW2 / AW3<br>Parameter identification AW1<br>Control word AW2.<br>Object set value AW3<br>Process data: Input words EW1 / EW2 / EW3.<br>Parameter identification EW1<br>Status word EW2.<br>Object position EW3<br>Parameter list<br>Description of the parameters | 16<br>16<br>17<br>18<br>18<br>18<br>18<br>19<br>19<br>19<br>19<br>20<br>22                                                         |
| 5<br>5.1<br>5.2<br>5.3<br>5.3.1<br>5.3.2<br>5.3.3<br>5.3.4<br>5.4                                   | DeviceNet<br>DeviceNet interface<br>Configuration with "System Setup BK Mikro9" PC software<br>Principle DeviceNet properties<br>Node Address .<br>DeviceNet Baud rates<br>EDS File<br>Module properties<br>Protocol                                                                                                    | <ul> <li>32</li> <li>32</li> <li>33</li> <li>33</li> <li>33</li> <li>33</li> <li>33</li> <li>33</li> <li>33</li> <li>34</li> </ul> |

| 5.4.1 | Protocol 2/1                        | 34 |
|-------|-------------------------------------|----|
| 5.4.2 | Protocol 19/19                      | 35 |
| 5.4.3 | Protocol 3/2                        | 36 |
| 5.5   | DeviceNet objects                   | 37 |
| 5.6   | Data types                          | 37 |
| 6     | Configuration program for BK Mikro9 | 38 |
| 7     | For direct contact                  | 39 |

| Fig. 1-1: | BK Mikro9 control units                                              | 4             |
|-----------|----------------------------------------------------------------------|---------------|
| Fig. 1-2: | Function sequence                                                    | 5             |
| Fig. 1-3: | Scanning cycle                                                       | 6             |
| Fig. 1-4: | Rescan function                                                      | 7             |
| Fig. 1-5: | 1-Tool-Setup-Mode-1                                                  | 9             |
| Fig. 1-6: | 3-Tool-Setup-Mode                                                    | 10            |
| Fig. 1-7: | Cause of problems with not correct values                            | 11            |
| Fig. 1-8: | Different tool length specification                                  | 11            |
| Fig. 1-9: | Timing of the fieldbus                                               | 12            |
| Fig. 2-1: | PROFIBUS-DP interface                                                | 13            |
| Fig. 3-1: | PROFINET interface                                                   | 14            |
| Fig. 4-1: | Data format setting in "System Setup BK Mikro9" PC program           | 16            |
| Fig. 4-2: | PROFIBUS/PROFINET data format setting in "System Setup BK Mikro9" PC | C program .17 |
| Fig. 4-3: | VertDistance                                                         |               |
| Fig. 5-1: | DeviceNet interface                                                  | 32            |
| Fig. 5-2: | DeviceNet setting in "System Setup BK Mikro9" PC program             | 32            |

#### 1 Characteristics

This manual describes the PROFIBUS/PROFINET/DeviceNet handling of the BK Mikro9 system.

The PROFIBUS/PROFINET and the DeviceNet functions and parameters are similar but there are specific characteristics.

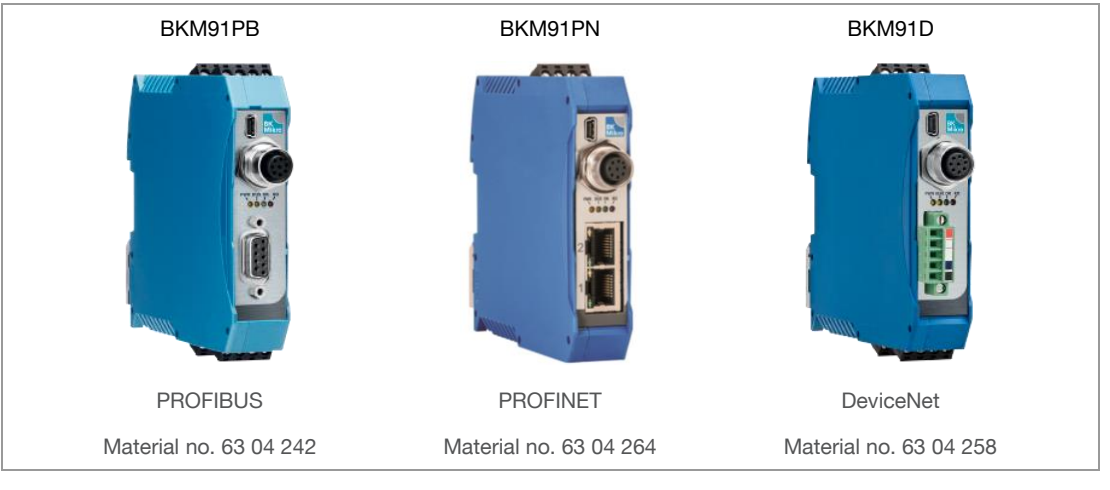

#### **BK Mikro9 controls units**

Fig. 1-1: BK Mikro9 control units

For further information like wiring, model types and accessories see BK Mikro9 basic manual.

The basic manual describes the functions of the BKM91PB, BKM91PN, BKM91D control units, and similar versions with firmware revision 1.21 or higher. The firmware could be updated with the "System Setup BK Mikro9" PC program.

#### 1.1 General function

Commands and parameter data to the BK Mikro9 control unit are sent and received by the PLC via fieldbus. Most settings can be done via fieldbus, some like the PROFIBUS address you have to do with the **"System Setup BK Mikro9"** configuration software.

The "System Setup BK Mikro9" software can be downloaded at:

http://www.bkmikro.com

Typical scanning sequence:

- 1. PLC sends Check command with tool size or tool number to BK Mikro9.
- 2. BK Mikro9 scan cycle begins.
- 3. Scanner detects tool OK/KO message is sent to PLC.
- 4. Wand moves back in HomePos.
- 5. Next scan cycle can begin.

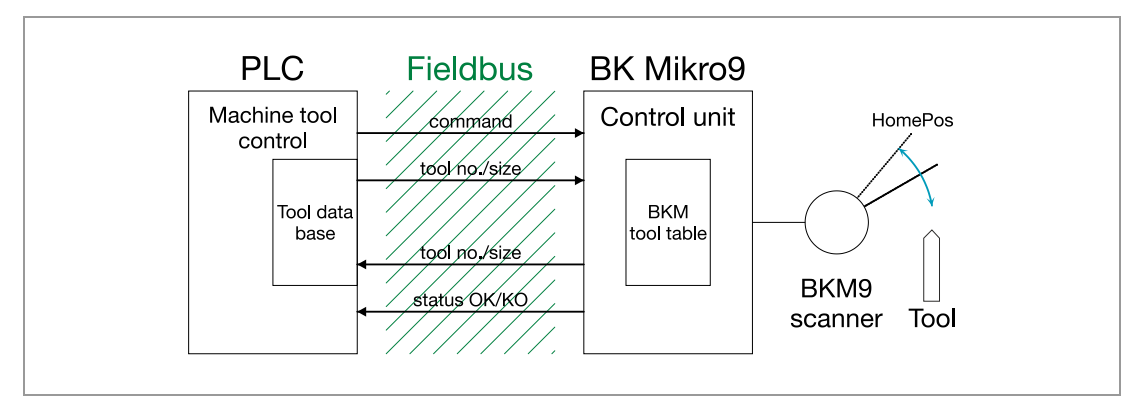

Fig. 1-2: Function sequence

There are two modes possible:

- Controlling of tools with table in memory of the BK Mikro9
- Controlling of tools with set values from PLC

#### 1.2 Checking with tool table

The simplest way to run the BK Mikro9 is to use the tool table. All tool data and parameters are stored in the BKM tool table. The data can be modified with the fieldbus or with the "System Setup BK Mikro9" PC program and the USB interface.

The PLC sends via fieldbus only a command and the tool number, and the BK Mikro9 responds with the status and OK/KO message.

In this mode the tools must be taught in first. The PLC sends the tool number (AW3) and the Teach command in AW2. The wand of the scanner moves to the tool, measures the angle, and stores it in the BKM tool table.

For checking a tool the PLC sends the Check command in AW2 and the relevant tool number (AW3). The wand moves to the tool and compares the measured angle with the stored one and if it is within the tolerance area, the OK bit is set, if not the KO bit is set.

#### 1.2.1 Activation of the tool table ("System Setup BK Mikro9" PC configuration software)

With the "System Setup BK Mikro9" configuration program different attributes and functions can be programmed. Each tool can get a different tolerance for example. Every tool has a number and is stored in the table.

The PC program is not necessary but it helps to modify each tool and global parameters.

To run the table function with PROFIBUS/PROFINET the Table bit must be set in the AW2 control word. The AW3 word defines the tool number (appropriately listed table position).

The Check bit in the AW2 control word will execute this function.

With DeviceNet the protocol 2/1 and the protocol 3/2 are used with the tool table.

The Teach bit is used to teach a tool and to store the tool in the table for all fieldbuses. If a new tool is taught the tolerance or intensity is taken from the parameter list for this tool. The parameters can be changed via PROFIBUS/PROFINET/DeviceNet or with the "System Setup BK Mikro9".

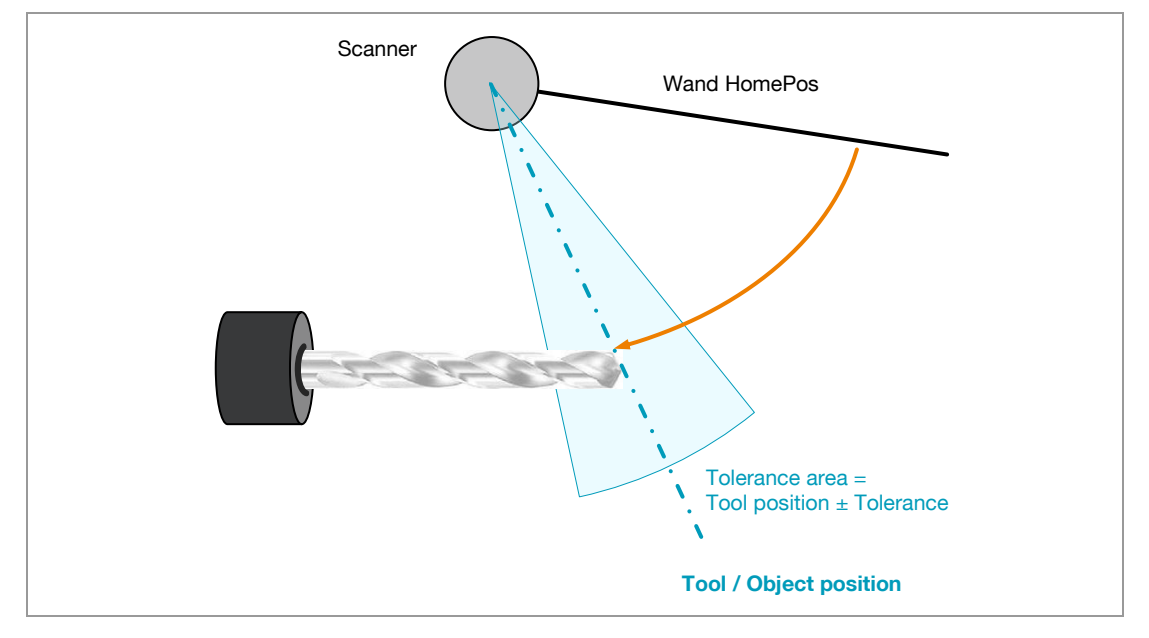

#### 1.3 Set value via tool data base

The second way to check the tools is the tool data base in the PLC. The PLC sends the tool position in degrees [°] or in millimeters [mm] to the BK Mikro9. The scanner wand moves to the target position and checks the existence of a tool.

In PROFIBUS/PROFINET the PLC sends the tool length in AW3 word and the command in the AW2 word to the control unit. The tolerance is also sent with AW2 word. The tolerance can also be set to 0, then the internal parameter for the tolerance will be used.

For DeviceNet the protocol 19/19 is used.

#### 1.3.1 Object set value via Teach

If a tool needs to be checked that doesn't have a value in the tool data base, then it is necessary to perform a Teach procedure. The object set value (AW3) has to be larger than the object position being taught. In Teach, object set value serves only as an end limit for the movement of the wand range during this cycle. The object set value can also be set to 0, then the internal parameter "Teach Limit" will be the end limit for this cycle.

If the wand contacts an object within the Teach range an OK message will be triggered and the measured object position will be transmitted via fieldbus to the PLC. This position can be filled in the tool data base to the corresponding tool.

#### 1.3.2 Check the tool

To check the tool, the stored object position with tolerance is transmitted to the control unit. The measurement sequence begins by setting the Check bit.

The wand moves to the object position and compares the measured object position with the transmitted one and if it is within the tolerance area, the OK bit is set, if not the KO bit is set.

#### 1.4 Rescan

The Rescan option helps to improve the repeat accuracy of the scanner. With small tolerances and long wands, it could happen that the BK Mikro9 detects a KO although the tool is OK. This wrong measurement could happen through different influences for example dirt or chips on the wand or at the tool.

If Rescan is active and a KO is detected, the Rescan initiates automatically a second scan to the object. If the second check is good an OK message is generated. Otherwise a KO is finally set. The second scan is done with a slower speed to get a higher accuracy. The Rescan helps to avoid a machine stop that happens through a wrong KO message.

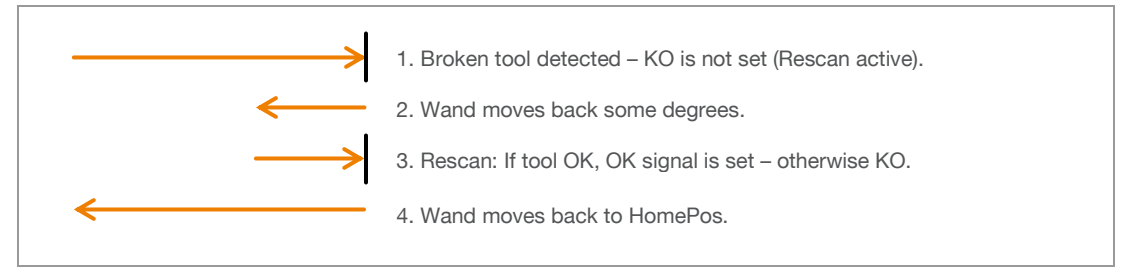

#### 1.5 Monitoring unit Degree/Millimeter

#### 1.5.1 Degree mode

In this mode all values are measured and all settings are in degrees [°]. This is the factory default setting of the BK Mikro9.

For this mode no setup of the BK Mikro9 is necessary.

#### 1.5.2 Millimeter mode

In this mode all values are measured and most parameters are set in millimeters [mm], not in degrees [°].

To use this function it is necessary to run a setup. This setup can be started with the PC program or with fieldbus. In this setup the position of the scanner compared to the tools is calculated.

The setup has to run only one time when the BK Mikro9 is installed.

There are different kinds of setup for different requirements.

1-Tool-Setup-Mode-1

is used when the position of the scanner to the tool magazine is known.

Only one reference tool is needed to run this setup.

3-Tool-Setup-Mode

is used when the position of the scanner in the magazine is unknown.

Three tools (short, middle and long) as reference tools are needed.

The parameter 21 has to be set for millimeter mode. When the PC program is used to setup the tools in millimeter mode the parameter 21 is set automatically.

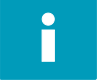

The HomePos offset and the LimitPos are always set in degrees [°].

#### 1-Tool-Setup-Mode-1

In this setup the distance between scanner and tool axis [VertDistance] as well as RefToolLength and ToolLength are required (blue-colored in the following figure).

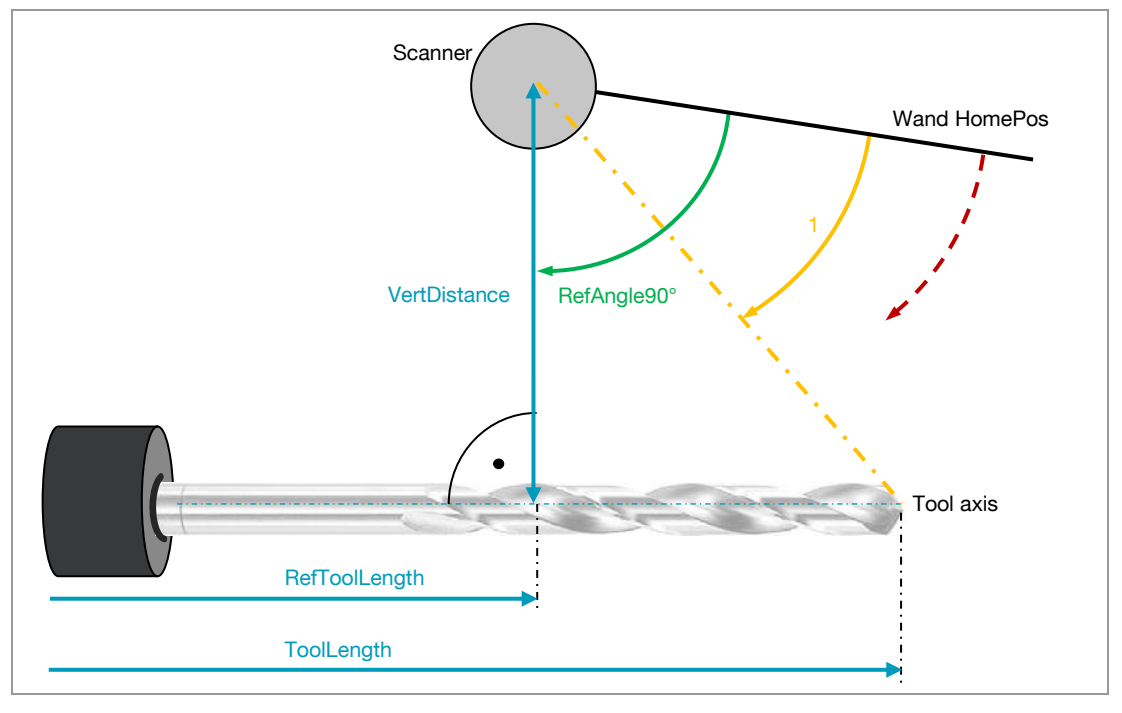

Fig. 1-5: 1-Tool-Setup-Mode-1

VertDistance can be set in parameters 22 and 23, RefToolLength is set in parameters 26 and 27. The parameter numbers are similar for PROFIBUS/PROFINET and DeviceNet.

Any tool can be placed to run the setup. The ToolLength it set in the AW3 word and with the Teach command the setup cycle begins.

Sequence for setup:

- 1. Set parameter 21 to 1 (millimeter mode).
- 2. Set VertDistance (parameters 22 and 23).
- 3. Set RefToolLength (parameters 26 and 27).
- 4. Set parameter 17 Bit 2 (1-Tool-Setup-Mode-1).
- 5. Put any known tool in position for scanning.
- 6. Set Teach command with ToolLength for setup cycle.
- 7. Clear parameter 17 Bit 2 (RefAngle90° is calculated).

BK Mikro9 is now ready for measurements in millimeter mode.

#### 3-Tool-Setup-Mode

In this setup three different tools are needed (blue-colored in the following figure).

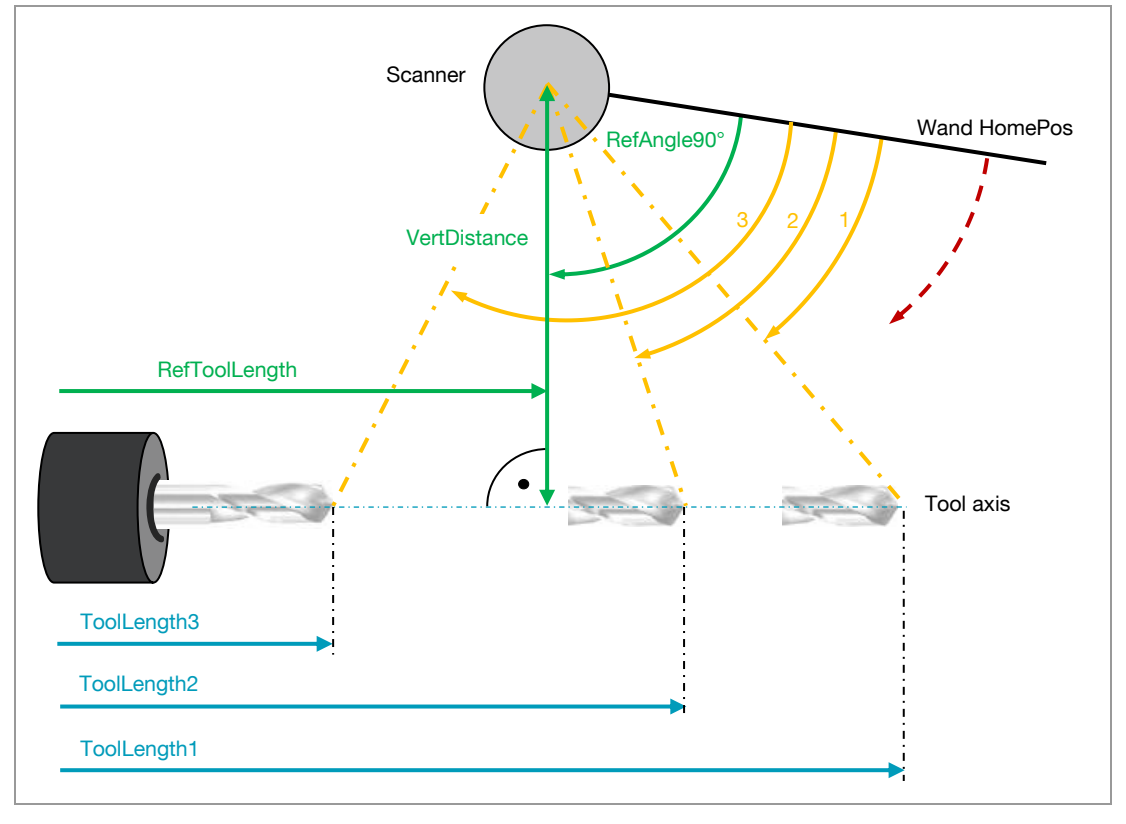

Fig. 1-6: 3-Tool-Setup-Mode

Sequence for setup:

- 1. Set parameter 21 to 1 (millimeter mode).
- 2. Set parameter 17 Bit 2 and Bit 3 (3-Tool-Setup-Mode).
- 3. Put reference tool 1 in position for scanning.
- 4. Set tolerance byte to 1 (for tool 1).
- 5. Set Teach command with ToolLength1 for setup cycle (tolerance: 1).
- 6. Put reference tool 2 in position for scanning.
- 7. Set Tolerance byte to 2 (for tool 2).
- 8. Set Teach command with ToolLength2 for setup cycle (tolerance: 2).
- 9. Put reference tool 3 in position for scanning.
- 10.Set Tolerance byte to 3 (for tool 3).
- 11.Set Teach command with ToolLength3 for setup cycle (tolerance: 3).
- 12. Clear parameter 17 Bit 2 and Bit 3 (VertDistance, RefAngle90° and RefToolLength are calculated).

BK Mikro9 is now ready for measurements in millimeter mode.

#### Notes to the setup

Please notice following references if you choose the length measuring system:

- > The setting of the point shifting parameter applies for the tool length too!
- The conversion parameters have to be determined <u>exactly</u>, because small faults can effect highly the measured value.

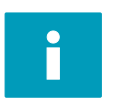

Use the same intensity for a regular check.

- Always hit the centerline! If not possible, add a correction length.
- Bended tools result in incorrect measuring!

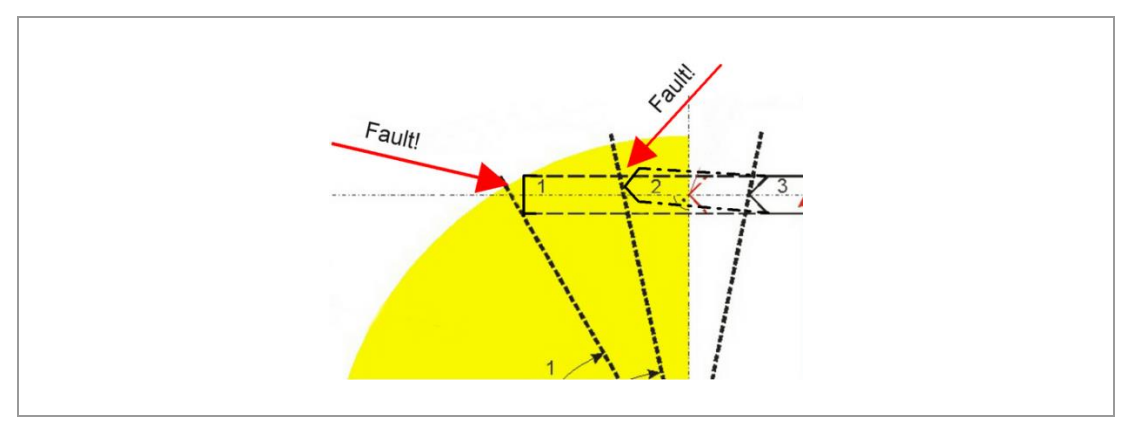

Fig. 1-7: Cause of problems with not correct values

> The tool length could be specified in different ways depending on the PLC.

> BK Mikro9 needs the real tool length to the tip of the tool for correct measurements.

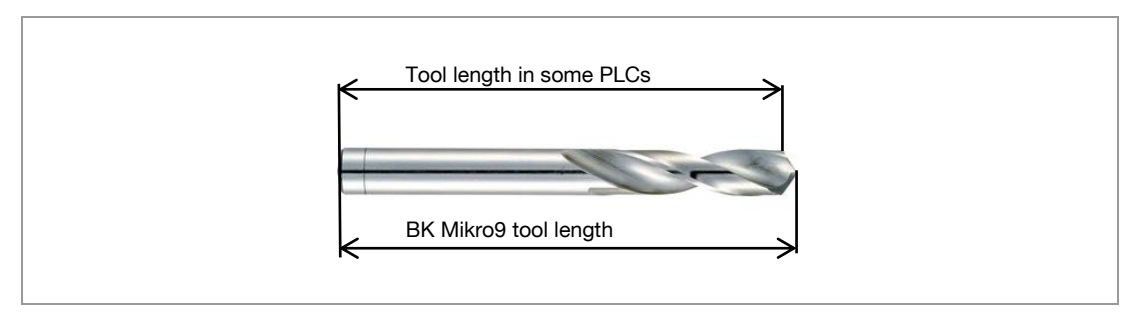

Fig. 1-8: Different tool length specification

#### 1.6 Fieldbus timing

After sending a command (for example Check), the command must be cleared before the next command is accepted.

#### **Fieldbus timing**

|                                                  | Check Scanner hits<br>triggered object |
|--------------------------------------------------|----------------------------------------|
| PLC set:<br>ObjectPos&Tolerance                  |                                        |
| PLC set:<br>Teach/Check                          |                                        |
| PLC set:<br>Reset Outputs or<br>Next Teach/Check | <u> </u>                               |
| BKM: Scanning active                             |                                        |
| BKM: HomePos                                     | ······································ |
| BKM: OK/KO                                       |                                        |
| BKM: ObjectPos                                   |                                        |
| BKM: CollChgArea                                 |                                        |
| BKM: CollFrArea                                  |                                        |
|                                                  | $\longleftrightarrow$                  |
|                                                  | CollFrArea (Position)                  |
|                                                  |                                        |
|                                                  | Low                                    |
|                                                  | High                                   |
|                                                  | Value is valid                         |
|                                                  | Value is changing (invalid)            |
|                                                  | - No changes                           |

Fig. 1-9: Timing of the fieldbus

#### 2 **PROFIBUS-DP**

#### 2.1 PROFIBUS interface

The PROFIBUS interface is a floating RS-485 interface (electrically insulated). A standard 9 pin Sub-D socket is used for the plug in the front of the control unit. The pin assignment of the 9 pin Sub-D socket corresponds to PROFIBUS standard.

| Sub-D socket,         | Pin | Signal    | Function                 |
|-----------------------|-----|-----------|--------------------------|
| 9 pin                 | 1   | N.C.      | not connected            |
|                       | 2   | N.C.      | not connected            |
| 5                     | 3   | RxD/TxD–P | Data line B              |
|                       | 4   | RTS       | Request To Send          |
| 7                     | 5   | GND       | Data reference potential |
| $6 \cdot \frac{2}{1}$ | 6   | 5V        | 5 VDC                    |
|                       | 7   | N.C.      | not connected            |
| -                     | 8   | RxD/TxD–N | Data line A              |
|                       | 9   | N.C.      | not connected            |

Fig. 2-1: PROFIBUS-DP interface

#### 2.2 Principle PROFIBUS properties

#### 2.2.1 Address setting

The PROFIBUS can be set via PC with the "System Setup BK Mikro9" configuration program or with the BKM9IO extension module in connection with the control unit. The BKM91PB control unit is delivered with an address of 50 dec.

#### 2.2.2 PROFIBUS baud rates

| Supported | baud rates |
|-----------|------------|
| 9.6       | kBaud      |
| 19.2      | kBaud      |
| 45.45     | kBaud      |
| 93.75     | kBaud      |
| 187.5     | kBaud      |
| 500       | kBaud      |
| 1.5       | MBaud      |
| 3         | MBaud      |
| 6         | MBaud      |
| 12        | MBaud      |

The baud rate is identified automatically.

#### 2.2.3 GSD File

The appropriate GSD file for BK Mikro9 is named "MSCT05CF.gsd" and can be downloaded at: http://www.bkmikro.com

#### 3 PROFINET IO

#### 3.1 General features

- PROFINET specification 2.3
- Conformance Class A
- 2 Ethernet ports (RJ-45), 100 Mbit/s, full duplex
- Auto negotiation, auto crossover
- Supports MRP

#### 3.2 PROFINET interface

The PROFINET IO interface is designed as a RJ-45 connection and complies with 100BaseTX standards.

| RJ-45 socket  | Pin | Signal | Function        |
|---------------|-----|--------|-----------------|
| 8 pin, 2 LEDS | 1   | TD +   | Transmit Data + |
|               | 2   | TD –   | Transmit Data – |
|               | 3   | RD +   | Receive Data +  |
|               | 4   | _      | not connected   |
|               | 5   | _      | not connected   |
|               | 6   | RD –   | Receive Data -  |
|               | 7   | -      | not connected   |
|               | 8   | -      | not connected   |

Fig. 3-1: PROFINET interface

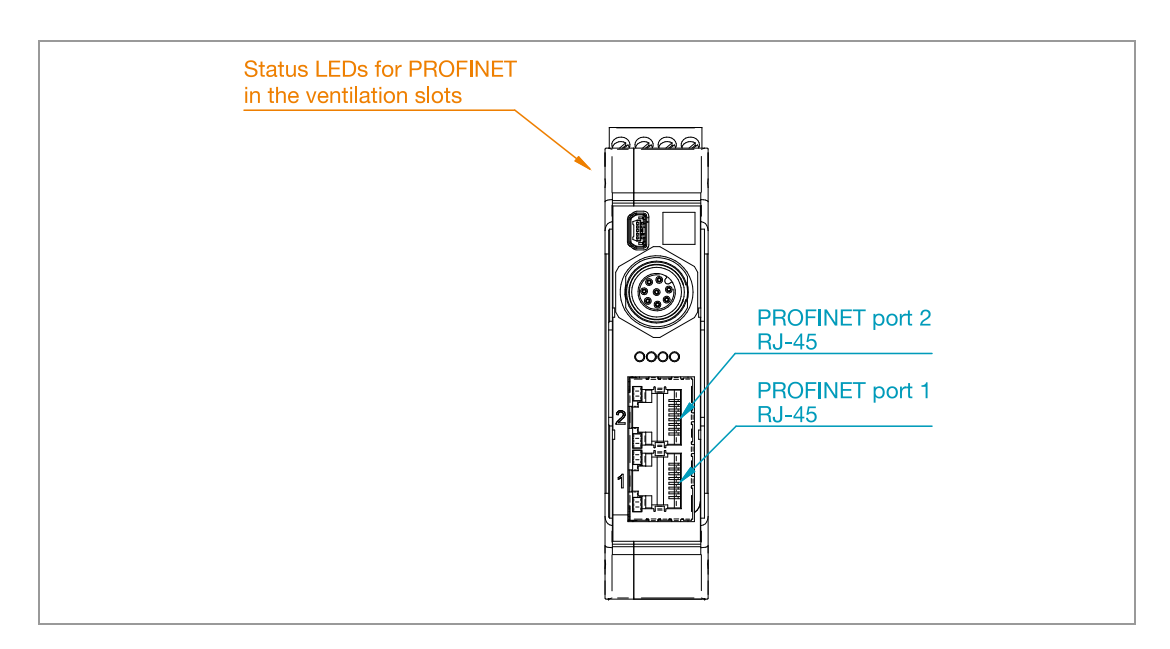

#### 3.2.1 Status LEDs on RJ-45 sockets

| LED    | Function          |
|--------|-------------------|
| Green  | ROFINET link      |
| Yellow | PROFINET activity |

#### 3.2.2 Status LEDs on the side of the housing

| LED | Color  | Status   | Description                                                               |  |
|-----|--------|----------|---------------------------------------------------------------------------|--|
| MT  | Yellow | On       | Maintenance required                                                      |  |
| SF  | Yellow | On       | System fail                                                               |  |
| RY  | Green  | Off      | BK Mikro9 has not started correctly                                       |  |
|     |        | Flashing | BK Mikro9 is booting                                                      |  |
|     |        | On       | BK Mikro9 PROFINET has started correctly                                  |  |
| BF  | Red    | Off      | The PROFINET controller has an active communication link to the BK Mikro9 |  |
|     |        | Flashing | Link status ok; no communication link to a PROFINET controller            |  |
|     |        | On       | No link status available                                                  |  |

#### 3.2.3 GSDML File

The appropriate GSDML file for BK Mikro9 is named "GSDML-V2.31-SSE-BKM9xPN-20150618.xml" and the symbol file is "GSDML-031F-0001-BKM9xPN-ICO.ico" and can be downloaded at: http://www.bkmikro.com

#### 3.2.4 Module properties

The **Vendor ID** of Schubert System Elektronik GmbH is **0x031F**. The **Device ID** is 0x0001. The **product family** is BK Mikro9. The product name is **BKM91PN** or **BKM94PN**.

#### 4 General Protocol for PROFIBUS or PROFINET

#### 4.1 Protocol size (Standard 6/6)

Configuration with "System Setup BK Mikro9" PC software

| BK Mikro9 / Settings / Controller                                   |                                                                                                    |                 |  |  |
|---------------------------------------------------------------------|----------------------------------------------------------------------------------------------------|-----------------|--|--|
| Function Settings   <u>G</u> lobal Set<br>Address                   | ings   Output Settings   Input Settings   Eldbus   Default Settings   Fieldbus  FROFIBUS/PROFINET C DeviceNet  50  Protocol: Standard (6/6) | T               |  |  |
| Data Format<br>© Little Endian<br>C Big Endian<br>Angle/Length Vali | Point Shifting<br>© 123.45<br>© 1234.5 Basic<br>© 1234.5 Extended                                                                           |                 |  |  |
| © Unsigned                                                          | FW-Version Mode 1                                                                                                    | •               |  |  |
| Print                                                               | Saye Save <u>A</u> s                                                                                                    | Close           |  |  |
|                                                                     | OK KO Scanning 61.42 °                                                                                                    | 86.00 ° BK PC 🔘 |  |  |

Fig. 4-1: Data format setting in "System Setup BK Mikro9" PC program

PLC  $\longrightarrow$  BK Mikro9:

#### 3 data words output (2 bytes each)

| Output words | 5       | Function                 |
|--------------|---------|--------------------------|
| AW1          | Bit 015 | Parameter identification |
| AW2          | Bit 015 | Control word             |
| AW3          | Bit 015 | Object set value         |

BK Mikro9  $\longrightarrow$  PLC:

3 data words input (2 bytes each)

| Input words |         | Function                 |
|-------------|---------|--------------------------|
| EW1         | Bit 015 | Parameter identification |
| EW2         | Bit 015 | Status word              |
| EW3         | Bit 015 | Object position          |

Data from PLC to BK Mikro9 control unit will be transmitted via control words of the PROFIBUS/PROFINET (process channel).

Data from BK Mikro9 control unit to PLC will be transmitted via status words.

Data transmission runs cyclically.

The protocol 64/64 is reserved for future use.

#### 4.2 PROFIBUS/PROFINET data format

Various PLCs interpret the byte sequence of the output and input words differently. Because of this the Bits 7-0 and 15-8 may get mixed up.

Like in the example below, the data is preset and transferred in the "Little Endian" format.

Little Endian

AW2

| 15 | 14 | 13 | 12   | 11  | 10 | 9 | 8 | 7     | 6 | 5    | 4      | 3     | 2           | 1     | 0     |
|----|----|----|------|-----|----|---|---|-------|---|------|--------|-------|-------------|-------|-------|
|    |    | Т  | oler | anc | е  |   |   | Table | - | Stop | PrePos | GoPos | Rereference | Teach | Check |

#### Big Endian AW 2

| 15    | 14 | 13   | 12     | 11    | 10          | 9     | 8     | 7 | 6 | 5 | 4    | 3    | 2 | 1 | 0 |
|-------|----|------|--------|-------|-------------|-------|-------|---|---|---|------|------|---|---|---|
| Table | -  | Stop | PrePos | GoPos | Rereference | Teach | Check |   |   | Т | oler | ance | е |   |   |

The particular byte sequence can be changed with help of the "System Setup BK Mikro9" PC program. Using this program messages can be sent and received in either the Little Endian or the Big Endian format.

| BK Mikro9 / Settings / Controller<br>Function Settings Global Settings | Output Settings   Input Settings   Fieldbus   Default Settings  <br>dbus<br>PROFIBUS/PROFINET  C DeviceNet |   |
|------------------------------------------------------------------------|----------------------------------------------------------------------------------------------------|---|
| Address                                                                | 50 Protocol: Standard (6/6)                                                                                | • |
| Data Format                                                            | Point Shifting<br>© 123.45<br>© 1234.5 Basic                                                               |   |
| Angle/Length Value<br>Unsigned<br>Signed                               | FW-Version Mode 1                                                                                          | • |
| <br>                                                                   | Save As                                                                                                    |   |

Fig. 4-2: PROFIBUS/PROFINET data format setting in "System Setup BK Mikro9" PC program

#### 4.3 Process data: Output words AW1 / AW2 / AW3

From PLC to BK Mikro9 control unit

#### 4.3.1 Parameter identification AW1

| 15 14 | 13   | 12        | 11            | 10        | 9 | 8 | 7  | 6          | 5                         | 4          | 3  | 2              | 1                       | 0                      |
|-------|------|-----------|---------------|-----------|---|---|----|------------|---------------------------|------------|----|----------------|-------------------------|------------------------|
|       | Para | ame<br>(0 | ter (<br>255) | data<br>) |   |   | Pa | aram<br>(( | eter r<br>)3 <sup>-</sup> | numb<br>I) | er | Reset<br>OK/KO | Write<br>Parameter byte | Read<br>Parameter byte |

#### 4.3.2 Control word AW2

| 15 | 14 | 13 | 12   | 11  | 10 | 9 | 8 | 7               | 6  | 5    | 4      | 3     | 2                | 1     | 0     |
|----|----|----|------|-----|----|---|---|-----------------|----|------|--------|-------|------------------|-------|-------|
|    |    | Т  | oler | anc | е  |   |   | Table<br>active | R* | Stop | PrePos | GoPos | Re-<br>reference | Teach | Check |

\* reserved: future use possible

|       | Tolerance by                                | te                                        | Specification of the tolerance in multiples of 0.1 or 1 in degree [°] or mm |
|-------|---------------------------------------------|-------------------------------------------|-----------------------------------------------------------------------------|
| Value | Degree [°]/mm<br>Point shifting<br>inactive | Degree [°]/mm<br>Point shifting<br>active | Point shifting (sub parameter PROFIBUS/PROFINET options Bit 10)             |
| 0     | Param.                                      | Param.                                    | Value of parameter no. 5 (Tolerance range) is active                        |
| 1     | 0.1                                         | 1                                         |                                                                             |
| 2     | 0.2                                         | 2                                         |                                                                             |
| 3     | 0.3                                         | 3                                         |                                                                             |
|       |                                             |                                           |                                                                             |
| 255   | 25.5                                        | 255                                       |                                                                             |

#### 4.3.3 Object set value AW3

| 15  | 14                                                                     | 13     | 12       | 11  | 10    | 9 | 8                     | 7                      | 6             | 5        | 4       | 3        | 2         | 1         | 0       |
|-----|------------------------------------------------------------------------|--------|----------|-----|-------|---|-----------------------|------------------------|---------------|----------|---------|----------|-----------|-----------|---------|
|     |                                                                        |        |          |     |       |   | Object s              | set valu               | е             |          |         |          |           |           |         |
|     |                                                                        | Object | t set va | lue |       | i | Specifica<br>n degree | ation of<br>e [°] or r | the obj<br>nm | ject set | value i | n multip | oles of C | ).01 or ( | 0.1     |
| Val | Value Degree [°]/mm Degree [°]/mm<br>Point shifting<br>inactive active |        |          |     |       |   | Point shi             | fting (su              | ıb parar      | neter P  | ROFIBI  | JS/PRC   | FINET     | options   | Bit 10) |
|     | 0                                                                      | P1/    | /P2      |     | P1/P2 | ( | Check p               | osition                | betwee        | n P1 (P  | aram. 7 | 7&8) an  | d P2 (Pa  | aram. 9   | &10)    |
|     | 1                                                                      | 0      | .01      |     | 0.1   |   |                       |                        |               |          |         |          |           |           |         |
|     | 2                                                                      | 0      | .02      |     | 0.2   |   |                       |                        |               |          |         |          |           |           |         |
|     | 3                                                                      | 0      | .03      |     | 0.3   |   |                       |                        |               |          |         |          |           |           |         |
|     |                                                                        |        |          |     |       |   |                       |                        |               |          |         |          |           |           |         |
| 655 | 65535 655.35 6553.5                                                    |        |          |     |       |   |                       |                        |               |          |         |          |           |           |         |

#### 4.4 Process data: Input words EW1 / EW2 / EW3

From BK Mikro9 control unit to PLC

#### 4.4.1 Parameter identification EW1

| 1 | 5 14 | 13        | 12       | 11            | 10        | 9 | 8 | 7  | 6           | 5                         | 4          | 3  | 2                       | 1                       | 0                    |
|---|------|-----------|----------|---------------|-----------|---|---|----|-------------|---------------------------|------------|----|-------------------------|-------------------------|----------------------|
|   |      | Para<br>( | ame<br>0 | ter (<br>255) | data<br>) |   |   | Pa | aramo<br>(( | eter r<br>)3 <sup>-</sup> | numb<br>I) | er | Error<br>during reading | Error<br>during writing | Parameter<br>updated |

#### 4.4.2 Status word EW2

| 15                                     | 14                          | 13                              | 12                 | 11            | 10                    | 9                  | 8                  |
|----------------------------------------|-----------------------------|---------------------------------|--------------------|---------------|-----------------------|--------------------|--------------------|
| R*                                     | Parameter<br>error          | Control word<br>error           | Set value<br>error | Wand<br>error | Control unit<br>error | Scanner<br>error   | Cable<br>error     |
|                                        |                             |                                 |                    |               |                       |                    |                    |
| 7                                      | 6                           | 5                               | 4                  | 3             | 2                     | 1                  | 0                  |
| Collision-free<br>area<br>(CollFrArea) | Time frame<br>(CollChgArea) | Scanning<br>area<br>not reached | KO                 | ОК            | R*                    | Scanning<br>active | Wand in<br>HomePos |

\* reserved: future use possible

#### 4.4.3 Object position EW3

| 15 | 14              | 13 | 12 | 11 | 10 | 9 | 8 | 7 | 6 | 5 | 4 | 3 | 2 | 1 | 0 |
|----|-----------------|----|----|----|----|---|---|---|---|---|---|---|---|---|---|
|    | Object position |    |    |    |    |   |   |   |   |   |   |   |   |   |   |

| Object position |                                             |                                           |  |  |  |  |  |  |  |  |  |  |
|-----------------|---------------------------------------------|-------------------------------------------|--|--|--|--|--|--|--|--|--|--|
|                 | Object position                             |                                           |  |  |  |  |  |  |  |  |  |  |
| Value           | Degree [°]/mm<br>Point shifting<br>inactive | Degree [°]/mm<br>Point shifting<br>active |  |  |  |  |  |  |  |  |  |  |
| 0               | 0                                           | 0                                         |  |  |  |  |  |  |  |  |  |  |
| 1               | 0.01                                        | 0.1                                       |  |  |  |  |  |  |  |  |  |  |
| 2               | 0.02                                        | 0.2                                       |  |  |  |  |  |  |  |  |  |  |
| 3               | 0.03                                        | 0.3                                       |  |  |  |  |  |  |  |  |  |  |
|                 |                                             |                                           |  |  |  |  |  |  |  |  |  |  |
| 65535           | 655.35                                      | 6553.5                                    |  |  |  |  |  |  |  |  |  |  |

Specification of the object position in multiples of 0.01 or 0.1 in degree [°] or mm

Point shifting (sub parameter PROFIBUS/PROFINET options Bit 10)

#### 4.5 Parameter list

The transmission of the parameters also runs cyclically via the process channel of the PROFIBUS/PROFINET.

| No. | Name                                   | Default   | Min. | Max. | Format        | Description                                                                                                    |
|-----|----------------------------------------|-----------|------|------|---------------|----------------------------------------------------------------------------------------------------|
| 0   | Scanning intensity                     | 0         | 0    | 7    | Dec           | <b>0 = Low</b><br>1 = High<br>2 = Intermediate level 1<br>3 = Intermediate level 2<br>4 = Intermediate level 3<br>5 = Intermediate level 4<br>6 = Intermediate level 5<br>7 = Intermediate level 6                                                                                                    |
| 1   | Sub parameter /<br>Out1 (relay output) | 0000 0001 | 0    | 255  |               | see "Declarations concerning<br>parameters" below this table                                                                                                    |
| 2   | Out2 (relay output)                    | 1         | 0    | 1    | Boolean       | 0 = InActive normally closed<br>1 = Active normally open                                                                                                    |
| 3   | Monitoring                             | 1         | 0    | 7    | Dec           | 0 = Free space<br>1 = Check object                                                                                                    |
| 4   | Rotation direction                     | 1         | 0    | 1    | Boolean       | 0 = Left<br><b>1 = Right</b>                                                                                                    |
| 5   | Tolerance range                        | 300       | 2    | 255  | 0.1°/mm unit  | 3.00°/mm (Default)                                                                                                    |
| 6   | Scanner                                | 0         | 1    | 255  | Dec           | <b>0</b> = <b>TK_AutoDetect</b><br>1 = TK8A<br>2 = TK7A/RL<br>3 = TK8A Short Wand<br>4 = TK91A610<br>5 = TK91A510<br>6 = TK94A/RL<br>7 = TK91K50/100<br>8 = TK96A/RL<br>9 = TK91A732<br>10 = TK91A732<br>10 = TK91A270<br>11 = Reserved<br>12 = Reserved<br>13 = TK91A910<br>14 = Reserved<br>15 = TK91A328<br>16 = TK94A/RL250S<br>17 = TK8A380Q<br>128 = User Scanner 1<br>129 = User Scanner 2 |
| 7   | P1 Low byte                            | 160       | 0    | 255  | 0.01°/mm unit | Position 1                                                                                                    |
| 8   | P1 High byte                           | 15        | 0    | 255  | 2.56°/mm unit | 40.00°/mm (Detault)                                                                                                    |
| 9   | P2 Low byte                            | 200       | 0    | 255  | 0.01°/mm unit | Position 2                                                                                                    |
| 10  | P2 High byte                           | 50        | 0    | 255  | 2.56°/mm unit | 130.00°/mm (Detault)                                                                                                    |
| 11  | Return travel<br>monitoring            | 0         | 0    | 1    | Boolean       | <ul> <li>0 = Outputs do not change.</li> <li>1 = If wand does not come back<br/>during return travel,<br/>KO output will be active.</li> </ul>                                                                                                    |
| 12  | Power On                               | 1         | 0    | 1    | Boolean       | <ul> <li>0 = Wand will not travel after<br/>Power On.</li> <li>1 = Wand will travel to HomePos<br/>after Power On.</li> </ul>                                                                                                    |

| No. | Name                       |   | Default | Min.  | Max. | Format         | Description                                                                                                    |
|-----|----------------------------|---|---------|-------|------|----------------|----------------------------------------------------------------------------------------------------|
| 13  | Output setting             |   | 0       | 0     | 1    | Boolean        | <ul> <li>0 = Outputs will be set at object position.</li> <li>1 = Outputs will be set at HomePos.</li> </ul>                                                                                                    |
| 14  | Output state               |   | 0       | 0     | 1    | Boolean        | <ul> <li>0 = Outputs will be reset with the next scan.</li> <li>1 = Outputs will be reset with decreasing Teach/Check signal.</li> <li>2 = The outputs are set for a time, (see Output State for OK/KO Time)</li> </ul> |
| 15  | Limit Position             |   | 0       | 1     | 255  | only ° unit    | 0 = Inactive<br>1255                                                                                                    |
| 16  | Reserved                   |   | -       | -     | -    | -              | -                                                                                                    |
| 17  | Common options             |   | 0       | 0     | 255  | Boolean        | see "Description of the parameters"                                                                                                    |
| 18  | HomePos Offset             |   | 0       | 0     | 255  | only 0.1° unit | 0.0° (Default)<br>adopt scanner parameter                                                                                                    |
| 19  | Time frame value           |   | 0       | 0     | 255  | 1ms unit       | <b>0ms</b> (Default) tool replacement area = tool free space                                                                                                    |
| 20  | Collision-free area        |   | 0       | 0     | 255  |                | <b>0.00°/mm</b> (Default) adopt scanner parameter                                                                                                    |
| 21  | Monitoring unit            | * | 0       | 0     | 1    | Boolean        | <b>0 = Degree</b><br>1 = Millimeter                                                                                                    |
| 22  | VertDistance<br>Low byte   | * | 0       | 0     | 255  | 0.01mm unit    | 0.00mm (Default)                                                                                                    |
| 23  | VertDistance<br>High byte  | * | 0       | 0     | 255  | 2.56mm unit    |                                                                                                    |
| 24  | RefAngle90°<br>Low byte    | * | 0       | 0     | 255  | 0.01° unit     | 0.00° (Default)                                                                                                    |
| 25  | RefAngle90°<br>High byte   | * | 0       | 0     | 255  | 2.56° unit     |                                                                                                    |
| 26  | RefToolLength<br>Low byte  | * | 0       | 0     | 255  | 0.01mm unit    | 0.00mm (Default)                                                                                                    |
| 27  | RefToolLength<br>High byte | * | 0       | 0     | 255  | 2.56mm unit    |                                                                                                    |
| 28  | BKM variant                | * | reac    | _only |      | Hex            | 20h = BKM91PB<br>22h = BKM91I<br>23h = BKM91D<br>24h = BKM91PN                                                                                                    |
| 29  | Date month                 | * | read    | _only |      | Dec            | Date month (01-12)                                                                                                    |
| 30  | Date year                  | * | read    | _only |      | Dec            | Date year<br>(07-xx for 2007-20xx)                                                                                                    |
| 31  | FW version                 | * | read    | _only |      | Dec            | Software version<br>for example 11 is version 1.1                                                                                                    |

#### Default settings are bold.

\* Parameters 21-31 show Bank0 setting (Default)

Declarations concerning parameters:

- The table shows the allocation of parameters 0 ... 31. More parameters can be addressed with the sub parameter in parameter no. 1.
- There are parameters that can be read as well as written. Other parameters are "read\_only".
- An attempt to write a "read\_only" parameter causes an error message.

#### 4.5.1 Description of the parameters

#### No. Description

#### 0 Scanning intensity

Scanning intensity determines the size of strength and rate during the Teach cycle and/or within the tolerance range of Check cycle. There are 8 steps of setting.

#### 1 Sub parameter

The 8 bit data word of this parameter is partitioned in a 4 bit sub address and a 4 bit data word. When data is written to the BK Mikro9 the sub address must be set. If it is 0000 the Out1 parameter will be written. When data is read from the BK Mikro9 the sub address must be set too.

Parameter data AW1/EW1

| 15          | 14 | 13 | 12 | 11 | 10 | 9   | 8 |
|-------------|----|----|----|----|----|-----|---|
| Sub address |    |    |    |    | Da | ata |   |

| Sub address | Data                                                                                                    |
|-------------|----------------------------------------------------------------------------------------------------|
| 0000        | Out1 (Bit coded)         This parameter defines the active status of the relay output 1.         Bit 8:       Out1 inactive: Out1 normally closed active: Out1 normally open         Bit 9-11:       reserved                                                                                                    |
| 0001        | Scanning mode (Value coded)         Normal         Normal check (default), the wand has to stop completely at the object to finish measurement.         Vibration tolerant         If there are vibrations in the machine, it is possible that the BK Mikro9 needs more time to finish measurement. In the "Vibration tolerant" mode, small movements are accepted. The measuring result is effected insignificant.         Fast         In this mode, measuring will be stopped shortly after touching the tip of the object.         Fast mode is designed to verify that an object is within the tolerance area and only needs to see the wand stop once within the tolerance. Since the object is only contacted once the measurement results are not as precise.         Note:       All tolerances are limited to 0.5° by the controller. The programmed values are not effected.         0:       Normal         1:       Vibration tolerant         2:       Fast         3:       Reserved |

Т

Γ

| Sub address | Data                                                                                                    |
|-------------|----------------------------------------------------------------------------------------------------|
| 0010        | PrePosition speed (Value coded)         The speed of the PrePosition can be changed. This has an influence how fast the position of the PrePosition will be achieved and how strong the wand swings.         Standard         High speed during "PrePosition", large overshot         Very slow         Slowest speed during "PrePosition", smallest overshot         Slow         Slow speed during "PrePosition", compromise between speed and overshot         Long Wand         Optimal setting for wands from 610 mm         0:       Standard         1:       Very slow         2:       Slow         3:       Long Wand                                                                                                    |
| 0011        | PROFIBUS/PROFINET options (Bit coded / Value coded)         Bit 8:       PROFIBUS/PROFINET Data format (inactive: LSB, active: MSB)         Bit 9:       PROFIBUS/PROFINET Value (inactive: unsigned, active: signed)         Bit 11&10:       00       no point shifting active         01       Basic point shifting: Point shifting for angle/length set value (AW3, EW3), tolerance (AW2) and for parameters 5 and 18         10       reserved – do not use         11       Extended point shifting: for parameters 07-10, 15, 20 and 22-27 and basic point shifting active                                                                                                    |
| 0100        | <ul> <li>Bank shifting (Value coded – PROFIBUS only)</li> <li>With this setting the meaning of parameters 21-31 can be changed:</li> <li>0000 Bank 0 - Firmware version display Mode 1 (default setting) Parameter 29 shows the month Parameter 30 shows the year Parameter 31 shows the FW version</li> <li>0001 Bank 1 - Firmware version display Mode 2 Parameter 30 shows the FW major index Parameter 30 shows the FW minor index Parameter 31 shows the FW subversion index</li> <li>0010 Bank 2 - Extended error information Parameter 21-31 shows extended error information see table "Extended error messages" below</li> <li>0011 Bank 3 - Material number and serial number of scanner and control unit will be displayed, if existing Parameter 23 shows part 1 (LSB) of serial number of the control unit Parameter 25 shows part 4 (MSB) of serial number of the scanner Parameter 28 shows part 2 of serial number of the scanner Parameter 28 shows part 2 of serial number of the scanner Parameter 29 shows part 3 of serial number of the scanner Parameter 28 shows part 2 of serial number of the scanner Parameter 28 shows part 2 of serial number of the scanner Parameter 29 shows part 3 of serial number of the scanner Parameter 28 shows part 2 of serial number of the scanner Parameter 28 shows part 2 of serial number of the scanner Parameter 28 shows part 2 of serial number of the scanner Parameter 28 shows part 3 of serial number of the scanner Parameter 29 shows part 3 of serial number of the scanner Parameter 29 shows part 4 (MSB) of serial number of the scanner Parameter 31 reserved</li> <li>0100-1111 reserved</li> </ul> |

| Parameter | Bank 0 *                     | Bank 1                       | Bank 2 **          | Bank 3                           |
|-----------|------------------------------|------------------------------|--------------------|----------------------------------|
| 21        | Monitoring unit              | Monitoring unit              | Cable error        | Material no. of the control unit |
| 22        | Vert. Distance<br>Low byte   | Vert. Distance<br>Low byte   | Scanner error      | Serial number control unit part  |
| 23        | Vert. Distance<br>High byte  | Vert. Distance<br>High byte  | Control unit error | Serial number control unit part  |
| 24        | Reference angle<br>Low byte  | Reference angle<br>Low byte  | Wand error         | Serial number control unit part  |
| 25        | Reference angle<br>High byte | Reference angle<br>High byte | Set value error    | Serial number control unit part  |
| 26        | RefToolLength<br>Low byte    | RefToolLength<br>Low byte    | Future use         | Material no. of the scanner      |
| 27        | RefToolLength<br>High byte   | RefToolLength<br>High byte   | Parameter error    | Serial number<br>scanner part 1  |
| 28        | BKM variant                  | BKM variant                  | Future use         | Serial number<br>scanner part 2  |
| 29        | Date month                   | FW major index               | Future use         | Serial number<br>scanner part 3  |
| 30        | Date year                    | FW minor index               | Future use         | Serial number<br>scanner part 4  |
| 31        | FW version                   | FW subversion index          | Future use         | Future use                       |

| Sub address | Data                                                         |                  |
|-------------|--------------------------------------------------------------|------------------|
|             | Extended error messages                                      |                  |
|             | If parameters switched to Bank 2 the extended error messages | can be shown     |
|             | Not described values are reserved for future error messages. |                  |
|             | 0x00 is no error detect.                                     |                  |
|             | Parameter 21 – Cable error                                   | Value            |
|             | Motor current too low at start up                            | 0x01             |
|             | Cable break detected                                         | 0x02             |
|             | Parameter 22 – Scanner error                                 | Value            |
|             | Not valid position                                           | 0x0 <sup>-</sup> |
|             | Scanner blocked – no movement                                | 0x02             |
|             | No reference (HomePos) found                                 | 0x03             |
|             | Critical error – position change to high                     | 0x04             |
|             | Wrong scanner                                                | 0x05-0x06        |
|             | Parameter 23 – Control unit error                            | Value            |
|             | Internal power supply error 1                                | 0x01-0x08        |
|             | Logic error                                                  | 0x09             |
|             | No tool in table programmed                                  | 0x0/             |
|             | Control box hardware error 1                                 | 0x0B-0x1         |
|             | PROFINET hardware error                                      | 0x13-0x1         |
|             | Internal power supply error 2                                | 0x18-0x2         |
|             | Temperature error                                            | 0x26-0x2         |
|             | Micro SD card error                                          | 0x28             |
|             | Control box hardware error 2                                 | 0x29             |
|             | Parameter 24 – Wand error                                    | Value            |
|             | Wand blocked – no movement                                   | 0x0 <sup>-</sup> |
|             | Wand return movement error                                   | 0x02             |
|             | GoPos movement error – set position not reached              | 0x03             |
|             | Wand stepping failed – set position not reached              | 0x04             |
|             | Wand speed test failed – internal test                       | 0x05             |
|             | Parameter 25 – Set value error                               | Value            |
|             | No object found – move over set position                     | 0x0 <sup>-</sup> |
|             | GoPos set position larger than Limit Position                | 0x02             |
|             | PrePos set position larger than Limit Position               | 0x03             |
|             | Reserved                                                     | 0x04-0x0         |
|             | Teach/Check set position larger than Limit Position          | 0x06             |
|             | Parameter 26 – Future use                                    | Value            |
|             | Reserved                                                     |                  |
|             | Parameter 27 – Parameter error                               | Value            |
|             | Parameter Position P1 and P2 equal                           | 0x0 <sup>-</sup> |
|             | RL Mode: Parameter Position P1 and P2 are set to 0           | 0x02             |
|             | Parameter P1 larger than Limit Position                      | 0x03             |

|             | Parameter P                                       | 2 larger than Limit Pos                                      | ition                                              | 0x04              |  |  |  |
|-------------|---------------------------------------------------|--------------------------------------------------------------|----------------------------------------------------|-------------------|--|--|--|
|             | Parameter 2                                       | 28-31 – Future use                                           |                                                    | Value             |  |  |  |
|             | Reserved                                          |                                                              |                                                    |                   |  |  |  |
| Sub address | Data                                              |                                                              |                                                    |                   |  |  |  |
| 0101        | HomePos characte                                  | ristic (Bit coded)                                           |                                                    |                   |  |  |  |
|             | Bit 8 inactive:<br>active:                        | normal<br>Push mode,<br>the wand is press                    | ed in HomePos against                              | the mechanical st |  |  |  |
|             | Bit 9-11: reserved                                |                                                              |                                                    |                   |  |  |  |
| 0110        | KO characteristic (<br>Bit 8 inactive:<br>active: | Bit coded)<br>return immediately<br>return at object, w      | / when KO is detected<br>and is moving until an o  | object is hit     |  |  |  |
|             | Bit 9-11: reserved                                |                                                              |                                                    |                   |  |  |  |
| 0111        | Angle/length output                               | t characteristic (Bit co                                     | oded)                                              |                   |  |  |  |
|             | Bit 8 inactive:<br>active:                        | last measured ang actual position of                         | le/length (EW3) is show<br>the wand is shown in E\ | vn<br>W3          |  |  |  |
|             | Bit 9-11: reserved                                |                                                              |                                                    |                   |  |  |  |
| 1000        | Bit 8 inactive:<br>active:                        | oring (Bit coded)<br>normal inspection<br>precise inspection | of the Rereference fund                            | ction<br>ction    |  |  |  |
|             | Bit 9-11: reserved                                |                                                              |                                                    |                   |  |  |  |
| 1001        | Rescan (Bit coded / Value coded)                  |                                                              |                                                    |                   |  |  |  |
|             | Bit 9&8: 00<br>01<br>10-11                        | inactive<br>Rescan active<br>reserved                        |                                                    |                   |  |  |  |
|             | Bit 11&10: reserved                               | I                                                            |                                                    |                   |  |  |  |
| 1010        | Reserved                                          |                                                              |                                                    |                   |  |  |  |
| 1011        | PrePos Offset (Valu                               | e coded)                                                     |                                                    |                   |  |  |  |
|             | 0: Default s                                      | setting                                                      |                                                    |                   |  |  |  |
|             | 1-15: PrePos                                      | offset in degree                                             |                                                    |                   |  |  |  |
| 1100        | Additional Teach Cycles (Value coded)             |                                                              |                                                    |                   |  |  |  |
|             | 0: None                                           | and avalas                                                   |                                                    |                   |  |  |  |
| 1101        | 1-4: Added Teach cycles                           |                                                              |                                                    |                   |  |  |  |
| 1110        | Pasarvad                                          |                                                              |                                                    |                   |  |  |  |
| 1110        |                                                   |                                                              | less start                                         |                   |  |  |  |
| 1111        | Output State for Ol                               | VKO Time setting (Va                                         | IIUE CODED)                                        |                   |  |  |  |
|             | 1: 100ms                                          | 10: 1000ms                                                   | 13-14: 2500-3000ms                                 |                   |  |  |  |
|             | 2: 200ms                                          | 11: 1500ms                                                   | 15: 3500ms                                         |                   |  |  |  |

#### 2 Out2

This parameter defines the active status of the relay output 2.

| Out2 | inactive: | Out1 normally closed |
|------|-----------|----------------------|
|      | active:   | Out2 normally open   |

#### 3 Monitoring

Using this parameter, either object or free space monitoring can be specified.

#### **Object monitoring**

When an object is scanned the OK output is active if the presence of the object is detected in the specified range. The KO output is active if the object is not present.

#### Free space monitoring

checks, if the specified area can be exceeded without hit to a barrier.

The ranges are specified using either the object set value and tolerance definitions or using the P1 and P2 position parameters. If the object set position is defined as 0, then P1 and P2 are used as the tolerance range.

#### 4 Rotation direction

This parameter changes the scanning direction of the wand. As soon as the parameter is changed, the wand travels in the other direction to the internal stop.

#### 5 Tolerance range

This parameter sets the tolerance range. With this information the tolerance range has not to be set in Check cycle.

Tolerance range = 0 in control word: +/- parameter value is used as tolerance range.

#### 6 Scanner

For different wand settings a different scanner setting may be necessary.

| Value | Туре            | Comment                                                                                                    |
|-------|-----------------|----------------------------------------------------------------------------------------------------|
| 0     | TK_AutoDetect   | Activate the automatic detection of the scanner.<br>Only for scanner types of series TK9xxx.                                                                           |
| 1     | TK8A            | Scanner TK8: standard wand 380 mm                                                                                                    |
| 2     | TK7A/RL         | Scanner TK7: standard wand 165 mm                                                                                                    |
| 3     | TK8A Short Wand | Scanner TK8: wand 165 mm                                                                                                    |
| 4     | TK91A610        | Scanner TK91: optimised for wands up to 610 mm                                                                                                    |
| 5     | TK91A510        | Scanner TK91: standard wand up to 610 mm, fast movement (optimised for 510 mm wand), autodetect setting                                                                |
| 6     | TK94A/RL        | Scanner TK94: standard wand 165 mm                                                                                                    |
| 7     | TK9LIN50/100    | Scanner TK9LIN                                                                                                    |
| 8     | TK96A/RL        | Scanner TK96: standard wand 100 mm                                                                                                    |
| 9     | TK91A732        | Scanner TK91: optimised for wands up to 732 mm                                                                                                    |
| 10    | TK91A270        | Scanner TK91: optimised for wands up to 270 mm                                                                                                    |
| 11    | TK91F510        | Scanner TK91: special parameter setting                                                                                                    |
| 12    | TK94A/RL250     | Scanner TK94: optimised for wands up to 250 mm                                                                                                    |
| 13    | TK91A910        | Scanner TK91: optimised for wands up to 910 mm                                                                                                    |
| 14    | TK91F662        | Scanner TK91: special parameter setting                                                                                                    |
| 15    | TK91A328        | Scanner TK91: optimised for wands up to 328 mm                                                                                                    |
| 16    | TK94A/RL250S    | Scanner TK94: optimised for wands up to 250 mm (slow movement)                                                                                                    |
| 17    | TK8A 380Q       | Scanner TK8: square wand 380 mm                                                                                                    |
| 128   | USER_0_NotDef   | Parameter for one special scanner wand,<br>loadable in the menu File/Scanner.<br>If this is programmed, the assigned scanner wand name appears<br>instead of "NotDef". |
| 129   | USER_1_NotDef   | Parameter for one special scanner wand,<br>loadable in the menu File/Scanner.<br>If this is programmed, the assigned scanner wand name appears<br>instead of "NotDef". |

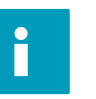

#### Note:

In case of a change of the scanner parameters the system must be restarted, the new wand parameters will be taken over!

- 7 Position 1: P1 Low byte
- 8 Position 1: P1 High byte
- 9 Position 2: P2 Low byte
- 10 Position 2: P2 High byte

Using these parameters the object set value can be preset by P1 and P2.

These values are used as range set value as soon as object set value = 0.

#### 11 Return travel monitoring

Using this parameter the KO output can be activated in case of non-attaining HomePos. If return travel monitoring is not active, this information can also be interrogated in the "Wand in HomePos" bit via PROFIBUS/PROFINET.

#### 12 Power On

Using this parameter it can be prevented that the wand starts moving immediately after switch-on of the power supply.

Usually set parameter to 1 (active): Default!

#### 13 Output setting

The outputs switch either when the wand touches the object or only when the wand reaches HomePos.

#### 14 Output state

The outputs can be reset either with the next scan or with decreasing Tech/Check signal.

#### 15 Limit Position

limits the maximum range of the movement.

#### 16 Reserved

#### 17 Common options

| 7  | 6  | 5  | 4       | 3              | 2        | 1                    | 0                |
|----|----|----|---------|----------------|----------|----------------------|------------------|
| R* | R* | R* | Millime | eter mode calc | culation | Scanner<br>powerless | Scanning<br>mode |

\* reserved: future use possible

Bit 0: Scanning mode

Inactive: The scanner scans only in one direction for an object.

Active: A function R/L is generated for the tool table.

In this mode the table bit (AW2 Bit 7) must be active at Teach or Check.

- At Teach both positions will be stored in a tool table.
- At Check both tools will be scanned.

#### Bit 1: Scanner powerless

Inactive: Scanner controls the position (normal operation).

- Active: The scanner motor will be powerless.
  - The wand can be travelled freely.
  - At power on, this bit will be deleted and the scanner travels normally.
- Bit 2-4: Millimeter mode calculation
  - 000: when set from 0xx to 000 the millimeter mode parameters (22-27) are calculated.
  - 001: recording for 1-Tool-Setup-Mode-1 is active
  - 011: recording for 3-Tool-Setup-Mode is active

#### 18 HomePos Offset

The HomePos of the wand before the mechanical backstop can be adjusted with this parameter. This parameter is always in degree.

The standard value of the particular scanner will be used if it is "0", e.g. 8°.

#### 19 Time frame value

This value determines when the "Time frame (CollChgArea)" bit will be set (lies in status word EW2 before the "Collision-free area(CollFrArea)" bit).

#### 20 Collision-free area

Here the "Collision-free area" of the wand is defined (e.g. outside a tool magazine).

#### 21 Monitoring unit

All objects and free spaces can be monitored in two different ways:

- in degree units: all information is in degrees [°]
- in millimeter units: all information is in millimeters [mm]

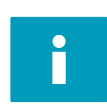

#### Note:

In order to use the millimeter mode please note the information in chapter "Characteristics" under section "Millimeter mode".

#### 22/23 VertDistance

This parameter corresponds to the distance between the scanner axis and the tool that the scanner wand would contact at 90°.

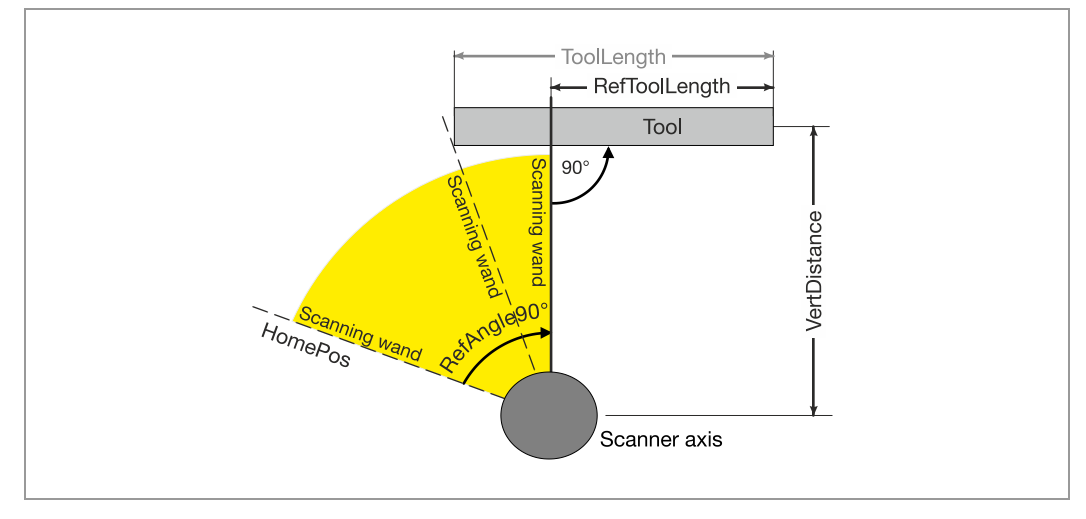

Fig. 4-3: VertDistance

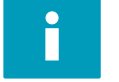

#### Note:

This function is not possible with TK9LIN50/100 scanner!

#### 24/25 RefAngle90°

This parameter corresponds to the angle between the tool and the home position (HomePos) at the 90° position of the tool to the wand (see Fig. 4-3).

#### 26/27 RefToolLength

This parameter corresponds to the tool length at the 90° position of the tool to the wand (see Fig. 4-3).

#### 28 BKM variant

This parameter is "read\_only" and shows the variant of the control unit.

#### 29 Date Month

This parameter is "read\_only" and shows the date (month) of the firmware version of the control unit.

#### 30 Date Year

This parameter is "read\_only" and shows the date (year) of the firmware version of the control unit.

#### 31 FW version

This parameter is "read only" and shows the firmware version of the control unit.

#### 5 DeviceNet

#### 5.1 DeviceNet interface

The DeviceNet interface is a removable 5 pin linear plug interface (electrically insulated).

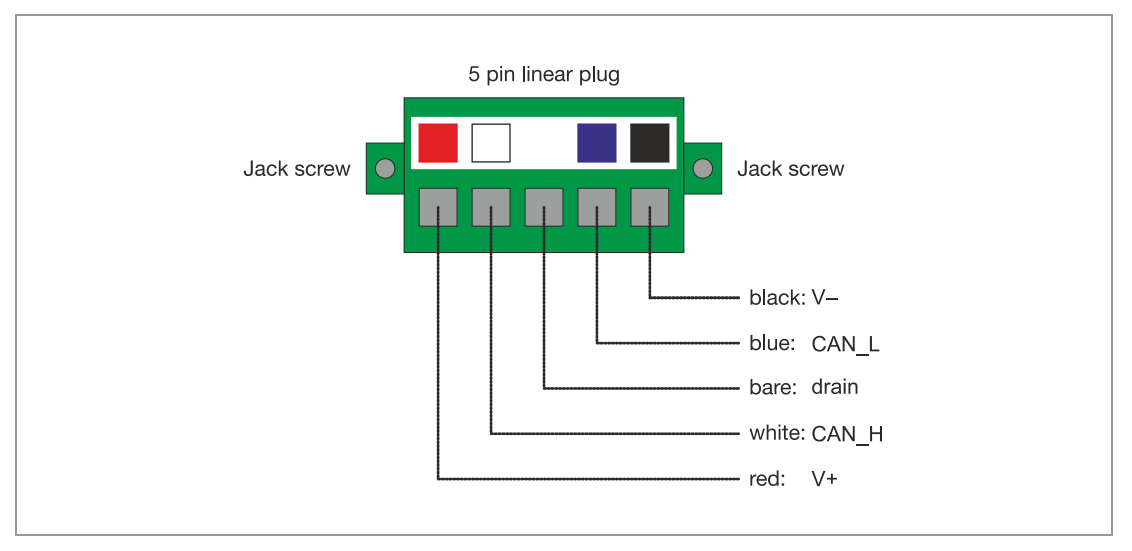

Fig. 5-1: DeviceNet interface

#### 5.2 Configuration with "System Setup BK Mikro9" PC software

|    |    | 0 201  | ICCIVES                        |          |       |  |
|----|----|--------|--------------------------------|----------|-------|--|
| 63 | 63 | Baudra | te                             | Autodete | ect 💌 |  |
|    |    |        | Protocol<br>Protocol 2/1       |          |       |  |
|    |    |        | C Protocol 19/1                | 9        |       |  |
|    |    |        | C Protocol 3/2                 |          |       |  |
|    |    |        | C Reserved 3                   |          |       |  |
|    |    |        |                                |          |       |  |
|    |    |        | C Protocol 3/2<br>C Reserved 3 |          |       |  |

Fig. 5-2: DeviceNet setting in "System Setup BK Mikro9" PC program

#### 5.3 Principle DeviceNet properties

#### 5.3.1 Node Address

The DeviceNet MACID can be set via PC with the "System Setup BK Mikro9" configuration program or with the BKM9IO extension module in connection with the control unit.

The default setting of the address is 63 dec.

#### 5.3.2 DeviceNet Baud rates

| Supported baud rates |
|----------------------|
| 125 kBaud            |
| 250 kBaud            |
| 500 kBaud            |
| Autodetect           |

The default setting is Autodetect.

The baud rate can be set directly to a definite rate with "System Setup BK Mikro9" configuration software or can be set to Autodetect which sets the baud rate automatically to the DeviceNet rate of the PLC.

#### 5.3.3 EDS File

The EDS File "BKM91D.eds" is used for the DeviceNet management software.

The file can be downloaded at:

http://www.bkmikro.com

#### 5.3.4 Module properties

The Vendor ID of Schubert System Elektronik GmbH is 1235 (04D4h).

The Device Type is a Generic Device = 43 (2Bh).

The product code of the **BKM91D** is **1**.

The product name is **BKM91D**.

#### 5.4 Protocol

There are three different DeviceNet protocols for communication with the PLC. They are different in size of data and complexity. The protocols can be changed with the "System Setup BK Mikro9" configuration software.

The parameter and command handling is similar to the PROFIBUS/PROFINET. For the description of the parameters see in chapter "General Protocol for PROFIBUS or PROFINET" the sections "Parameter list" and "Description of the parameters".

#### Protocol 2/1

Easiest and smallest protocol: 2 bytes transmit (from master) and 1 byte receive (from master)

#### Protocol 19/19

All functions and settings are available: 19 bytes in and 19 bytes out

Protocol 3/2

More tools can be checked and more status information than protocol 2/1: 3 bytes out and 2 bytes in

Default

The default setting is protocol 2/1.

#### 5.4.1 Protocol 2/1

Two bytes (Command and Tool number) are sent from the PLC to the BKM91D and one byte (Device Status) is received.

Class 64h, Instance 01h:

#### PLC to BK Mikro9

| Attribute ID | Data Type | Bit 7       | Bit 6 | Bit 5 | Bit 4 | Bit 3 | Bit 2 | Bit 1 | Bit 0 |
|--------------|-----------|-------------|-------|-------|-------|-------|-------|-------|-------|
| 01h          | Byte      | -           | -     | -     | -     | -     | -     | Teach | Check |
| 03h          | Byte      | Tool number |       |       |       |       |       |       |       |

#### BK Mikro9 to PLC

| Attribute ID | Data Type | Bit 7                                  | Bit 6                       | Bit 5                           | Bit 4 | Bit 3 | Bit 2 | Bit 1              | Bit 0              |
|--------------|-----------|----------------------------------------|-----------------------------|---------------------------------|-------|-------|-------|--------------------|--------------------|
| 02h          | Byte      | Collision-free<br>area<br>(CollFrArea) | Time frame<br>(CollChgArea) | Scanning<br>area<br>not reached | КО    | ОК    | _     | Scanning<br>active | Wand in<br>HomePos |

#### 5.4.2 Protocol 19/19

19 bytes (Command/Tool number/Parameters/...) are sent from the PLC to the BKM91D and 19 bytes (Device status/Parameters/Tool position...) are received.

Class 65h, Instance 01h:

#### PLC to BK Mikro9

| Attribute ID | Data Type | Bit 7                                 | Bit 6 | Bit 5 | Bit 4  | Bit 3 | Bit 2            | Bit 1              | Bit 0             |
|--------------|-----------|---------------------------------------|-------|-------|--------|-------|------------------|--------------------|-------------------|
| 01h          | Byte      | -                                     | -     | -     | -      | -     | Reset<br>OK/KO   | Write<br>Parameter | Read<br>Parameter |
| 02h          | UINT      | Parameter number (2 bytes)            |       |       |        |       |                  |                    |                   |
| 03h          | DINT      | Parameter value (4 bytes)             |       |       |        |       |                  |                    |                   |
| 07h          | DWORD     | Table<br>active                       | -     | Stop  | PrePos | GoPos | Re-<br>reference | Teach              | Check             |
| 0Ah          | DINT      | Tolerance (4 bytes)                   |       |       |        |       |                  |                    |                   |
| 0Bh          | DINT      | Tool position / Tool number (4 bytes) |       |       |        |       |                  |                    |                   |

#### BK Mikro9 to PLC

| Attribute ID | Data Type | Bit 7                                  | Bit 6                       | Bit 5                           | Bit 4              | Bit 3         | Bit 2                      | Bit 1                      | Bit 0                |  |
|--------------|-----------|----------------------------------------|-----------------------------|---------------------------------|--------------------|---------------|----------------------------|----------------------------|----------------------|--|
| 04h          | Byte      | -                                      | -                           | -                               | _                  | -             | Error<br>during<br>reading | Error<br>during<br>writing | Parameter<br>updated |  |
| 05h          | UINT      |                                        | Parameter number (2 bytes)  |                                 |                    |               |                            |                            |                      |  |
| 06h          | DINT      |                                        | Parameter value (4 bytes)   |                                 |                    |               |                            |                            |                      |  |
| 08h          | DWORD     | Collision-free<br>area<br>(CollFrArea) | Time frame<br>(CollChgArea) | Scanning<br>area<br>not reached | КО                 | ОК            | -                          | Scanning<br>active         | Wand in<br>HomePos   |  |
| 09h          | DWORD     | -                                      | Parameter<br>error          | Control word<br>error           | Set value<br>error | Wand<br>error | Control unit<br>error      | Scanner<br>error           | Cable<br>error       |  |
| 0Ch          | DINT      | Tool position / Tool number (4 bytes)  |                             |                                 |                    |               |                            |                            |                      |  |

#### 5.4.3 Protocol 3/2

3 bytes (Command/Tool number) are sent from the PLC to the BKM91D and 2 bytes (Device status/Errors) are received.

Class 66h, Instance 01h:

#### PLC to BK Mikro9

| Attribute ID | Data Type | Bit 7                 | Bit 6          | Bit 5 | Bit 4  | Bit 3 | Bit 2            | Bit 1 | Bit 0 |
|--------------|-----------|-----------------------|----------------|-------|--------|-------|------------------|-------|-------|
| 01h          | Byte      | -                     | Reset<br>OK/KO | Stop  | PrePos | GoPos | Re-<br>reference | Teach | Check |
| 04h          | UINT      | Tool Number (2 bytes) |                |       |        |       |                  |       |       |

Note:

Before a command Bit (Attribute 01h) is set the Byte must be reset to "0".

#### BK Mikro9 to PLC

| Attribute ID | Data Type | Bit 7                                  | Bit 6                       | Bit 5                           | Bit 4              | Bit 3         | Bit 2                 | Bit 1              | Bit 0              |
|--------------|-----------|----------------------------------------|-----------------------------|---------------------------------|--------------------|---------------|-----------------------|--------------------|--------------------|
| 02h          | Byte      | Collision-free<br>area<br>(CollFrArea) | Time frame<br>(CollChgArea) | Scanning<br>area<br>not reached | КО                 | ОК            | -                     | Scanning<br>active | Wand in<br>HomePos |
| 03h          | Byte      | _                                      | Parameter<br>error          | Control word<br>error           | Set value<br>error | Wand<br>error | Control unit<br>error | Scanner<br>error   | Cable<br>error     |

#### 5.5 DeviceNet objects

#### Supported object classes

| Class | Object              | Description                                                                                                    |
|-------|---------------------|----------------------------------------------------------------------------------------------------|
| 0x01  | Identity            | Provides device type, serial number, vendor ID etc.                                                                                                    |
| 0x02  | Message Router      | Routes explicit messages to the proper destination.                                                                                                    |
| 0x03  | DeviceNet           | Maintains the physical connection to DeviceNet.<br>This object also allocates/de-allocates the master/slave connection set.                                                                                                    |
| 0x04  | Assembly            | The Assembly object binds attributes of multiple objects, which allows data<br>to or from each object to be sent or received over a single connection.<br>Assembly objects can be used to bind input data or output data. The terms<br>"input" and "output" are defined from the network's point of view. An input<br>will produce data on the network and an output will consume data from the<br>network. |
| 0x05  | Connection Class    | The Connection object allocates and manages the internal resources associated with connections.                                                                                                    |
| 0x2B  | Acknowledge Handler | The Acknowledge Handler object is used to manage the reception of message acknowledgments. This object communicates with a message producing Application Object within a device.<br>The Acknowledge Handler object notifies the producing application of acknowledge reception, acknowledge timeouts, and production retry limit.                                                                           |
| 0x64  | BKM9 Control Data 1 | The vendor specific object provides the configuration, control and status of the device.                                                                                                    |
| 0x65  | BKM9 Control Data 2 | The vendor specific object provides the configuration, control and status of the device.                                                                                                    |
| 0x66  | BKM9 Control Data 3 | The vendor specific object provides the configuration, control and status of the device.                                                                                                    |

For a detailed DeviceNet protocol description see internet:

#### http://www.bkmikro.com

#### 5.6 Data types

| Data type | Description        | Length / Bytes | Range                                  |
|-----------|--------------------|----------------|----------------------------------------|
| Byte      | Bitfield – 8 Bits  | 1              |                                        |
| UINT      | Unsigned Integer   | 2              | 0 to 65535                             |
| DINT      | Double Integer     | 4              | -2 <sup>31</sup> to 2 <sup>31</sup> -1 |
| DWORD     | Bitfield - 32 Bits | 4              |                                        |

#### 6 Configuration program for BK Mikro9

It is possible to set parameters of the BK Mikro9 control unit and to run functions manually with the "System Setup BK Mikro9" configuration program via USB interface of a PC.

After starting the configuration program, the start page will appear where various functions can be selected in the menu.

- Up to 512 functional attributes like specified object position, tolerance and backstop power can be defined in the programming operation.
- The present monitoring cycle status is displayed in detail when in manual mode.
- The wand can be operated or set manually (=>Manual Mode).
- A trace function for long-term monitoring is available (=>Trace).

A window in the manual mode shows the current PROFIBUS/PROFINET/DeviceNet message which is sent to the BK Mikro9 and the message which is sent to the PLC.

For further information please use the "Help" menu of the program. The program is free to download at:

http://www.bkmikro.com

#### 7 For direct contact

Headquarters:

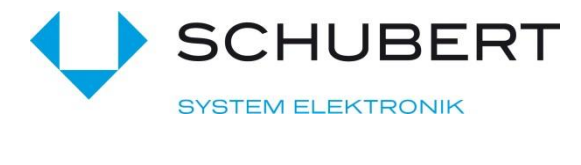

Schubert System Elektronik GmbH

Take-off Gewerbepark 36 D-78579 Neuhausen ob Eck

Germany

Telephone +49 7467 9497-200 E-Mail vertrieb@schubert-system-elektronik.de

You can also visit our homepage for contact to our distributors for specific help:

http://www.bkmikro.com

# It simply works!

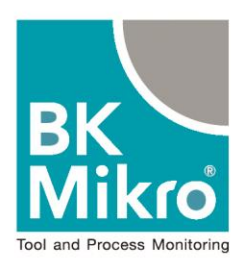

### 

# more information to BK Mikro

internet: www.bkmikro.com

telephone: +49 7467 9497 200

The transmission and reproduction of this document and the exploitation and communication of its contents are not allowed without express authority. Offenders will be liable for damages. All rights are reserved in the case of a grant of a patent or a registration of a utility model or design.

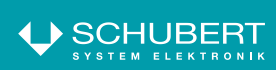

Schubert System Elektronik GmbH take-off Gewerbepark 36

Tel. + 49 7467 9497-0 Fax + 49 7467 9497-350

info@schubert-system-elektronik.de www.schubert-system-elektronik.de